PURCHASING COURSE MATERIALS ONLINE USING FINANCIAL AID

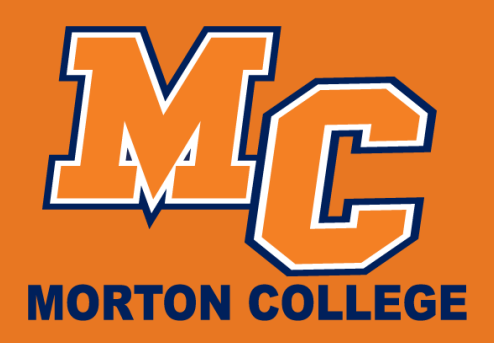

Morton.edu

**1. Visit mortonshop.com, then click on Textbooks.** 

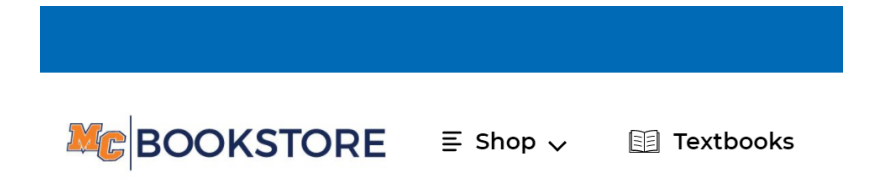

## 2. Input your Student ID to pull up your school schedule OR click on Enter Courses to choose the course you're looking for.

| Find the books | s you need with | OR | Don't have your Student ID handy |
|----------------|-----------------|----|----------------------------------|
| your 7-digit   | : Student ID.   |    | Find your courses instead.       |
| Student ID     | ENTER           |    | ENTER COURSES →                  |

3. Choose your items, then click Add Item(s) to Bag.

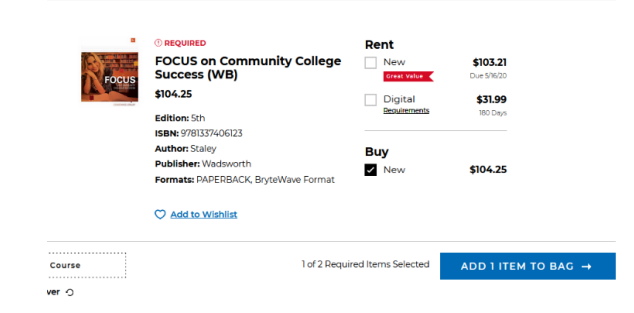

4. On the next popup, click View Bag & Checkout.

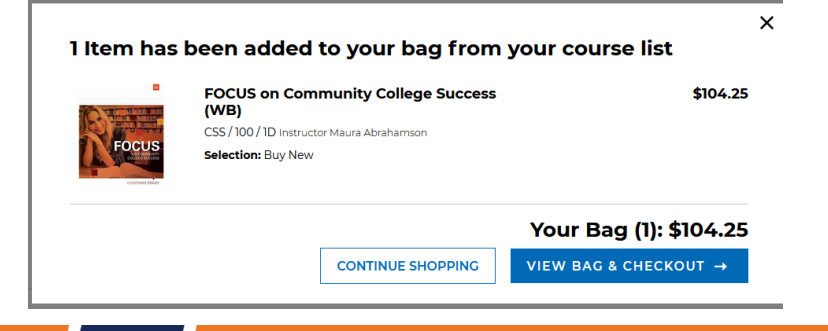

PURCHASING COURSE MATERIALS ONLINE USING FINANCIAL AID

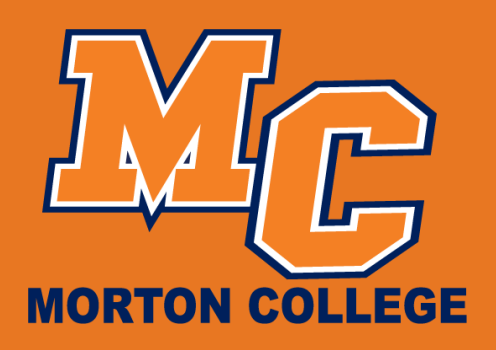

5. Review your Bag and click Checkout when ready to continue the

|          | -                                                                                        |          | Subtotal                                                                                                    | \$104.25                                       |
|----------|------------------------------------------------------------------------------------------|----------|----------------------------------------------------------------------------------------------------|------------------------------------------------|
|          | FOCUS on Community College Success (WB)<br>Morton College > Spring 2020 > CSS > 100 > 1D | \$104.25 | СНЕСКО                                                                                                    | JT →                                           |
| FOCUS    | Selection: Buy New<br>Edition: 5th                                                       |          | Book Voucher is Accepted.<br>See checkout for details.                                                                                                    |                                                |
| 04MC 342 | ISBN: 9781337406123                                                                      |          | WE ACCEPT                                                                                                    |                                                |
|          | Edit > Remove > Save For Later >                                                         |          | No Interest if Peid in Full Within 6 Months (<br>Sea Terms.                                                                                                    | .KELTT<br>on orders \$99+) with PayPal Credit. |
|          |                                                                                          |          | Have a promo code?                                                                                                    |                                                |
|          |                                                                                          |          | Promo Code                                                                                                    | APPLY                                          |
|          |                                                                                          |          | Con and a second second |                                                |

6. Sign in by creating an account or using an existing one. You can also choose to continue as a Guest. Then, choose your delivery method.

transaction.

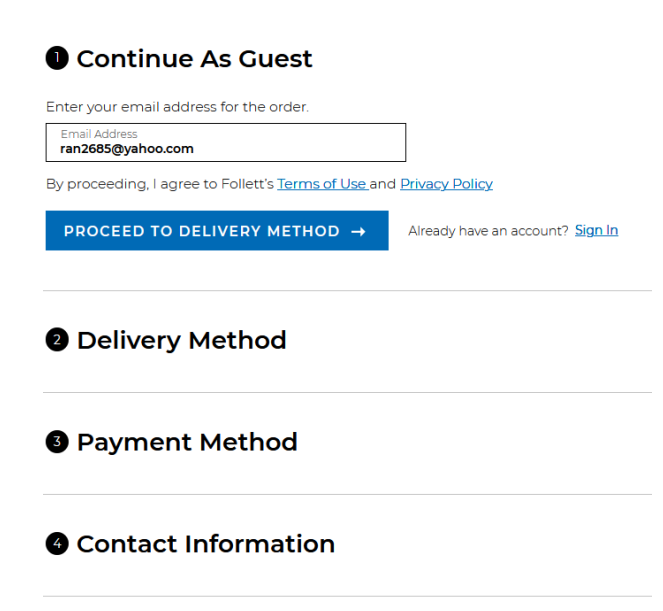

7. Under Payment Method, choose Book Voucher, then input your Username (not including @ or anything after) ie: m.panther, then click Apply. Then click on Proceed to Contact Information to place order.

FYI: You may receive your order in multip shipments from different locations.

| Paymer                              | nt Method            |                                        |  |
|-------------------------------------|----------------------|----------------------------------------|--|
| Promo Code                          | APPLY                |                                        |  |
| <ul> <li>BookVoucher/Atl</li> </ul> | bleticScholar/DCAcc  | - Q                                    |  |
| <ul> <li>BOOKVOUCHEI/AL</li> </ul>  | ELL SUDDID ALL       |                                        |  |
| Please enter your                   | username (not includ | ing @ or anything after) ie: m.panther |  |
| Please enter your                   | username (not includ | ing @ or anything after) ie: m.panther |  |

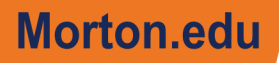